## **GUIDA RAPIDA**

## Come ritrovare la password wireless precedentemente impostata

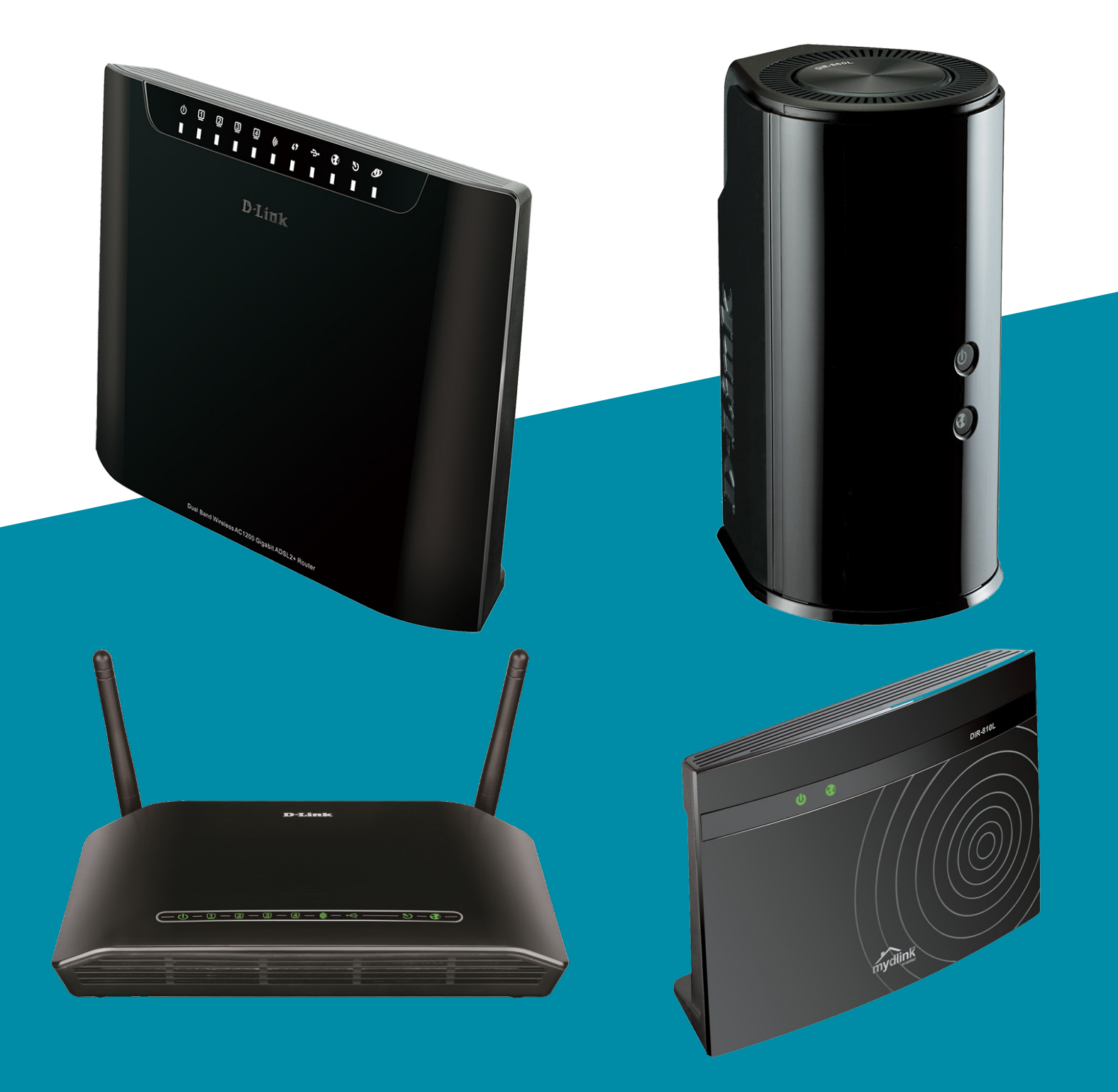

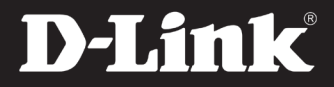

# Come ritrovare la password del wireless precedentemente impostata

### 1.

Aprire una finestra di un browser e digitare nella barra degli indirizzi 192.168.0.1 (oppure 192.168.1.1 se il prodotto in possesso è un modem-router, cioè con nome del prodotto DSL-xxx)

#### 2.

Effettuare il login alla pagina di configurazione del router. Le credenziali di default, se non modificate in precedenza, sono "admin" e "admin".

### 3.

Dalla scheda AVANZATE selezionare WIRELESS AVANZATE.

In fondo alla pagina, sotto PRE-SHARED KEY, troverai il nome della password che hai precedentemente impostato.

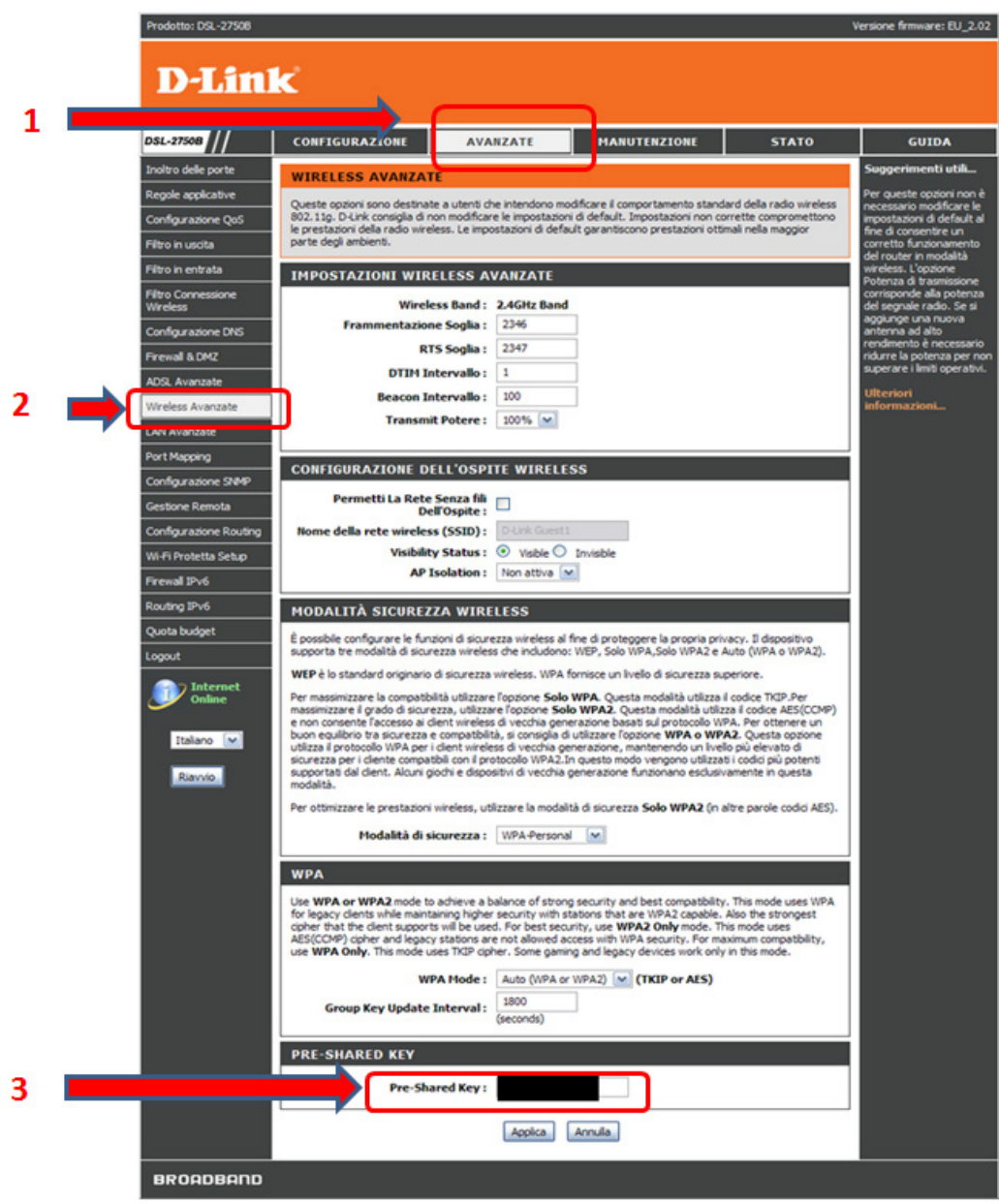

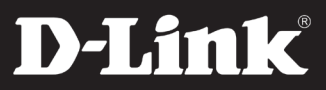